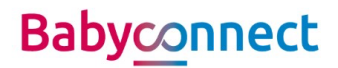

# Instructie gebruik geboortezorgviewer voor ziekenhuis medewerkers

## Inhoud document

| Aanmelden patiënt        | . 1 |
|--------------------------|-----|
| Reeds aangemelde patiënt | . 3 |
| Brief toevoegen          | . 3 |
| Toestemming intrekken    | .4  |
|                          |     |

#### Aanmelden patiënt

De patiënt moet voorafgaand toestemming geven om medische gegevens te delen. Als de patiënt hiermee akkoord gaat moet dit in OPTIN goed ingevuld staan. Om dit te controleren:

- Ga naar dossier;
- Kies Patiënt;
- Klik op tabblad "Optin registraties"
- Controleer of er een akkoord staat bij "Zorgplatform";
  - Zo ja, er is geen verdere actie vereist.
  - Zo nee: klik onderin op wijzigen;
  - Klik op: toestemming geven en op OK;

| Zorgplatf                           | orm                                               |                                                                  |                                    |                      |                         |                      |          |
|-------------------------------------|---------------------------------------------------|------------------------------------------------------------------|------------------------------------|----------------------|-------------------------|----------------------|----------|
| Geeft u t<br>zorginste<br>als u daa | oestemming v<br>ellingen? De ge<br>ar een behande | oor het beschikbaa<br>egevens kunnen all<br>elrelatie mee heeft. | ar stellen van u<br>leen worden oj | w gegeve<br>pgehaald | ns aan and<br>door ande | dere<br>ere zorginst | ellingen |
| Keuze:                              | Akkoord                                           |                                                                  | Einddatum:                         |                      | ~                       |                      |          |

Zorg er voor dat de BSN gevalideerd is; zie hiervoor: valideren BSN/uitvoeren BSN-check;

Ga daarna door met onderstaande.

• Klik op 'Dossier' en kies voor "Externe apps"

## Transmurale zorg

| Naslag Extern        | (Alt + E) |
|----------------------|-----------|
| Transmurale portalen | (Alt + T) |
| Zorgplatform inzage  | (Alt + Z) |
| Externe apps         | (Alt + A) |

• Tip: Zet "Externe apps" in je favorieten lijstje door op het sterretje voor "Externe apps" te klikken.

# Baby <u>connect</u>

• Klik op Hinq – Geboortezorg

| Resultaten: Inactieve applicaties via Zorgpla |                 |  |  |  |  |  |
|-----------------------------------------------|-----------------|--|--|--|--|--|
| Programma 🔺                                   | Aanbieder 🔺     |  |  |  |  |  |
| TEST BEHEER HINQ Geboortezorg                 | HINQ acceptatie |  |  |  |  |  |
| Cardiologie                                   | Luscii          |  |  |  |  |  |
| COVID-19                                      | Luscii          |  |  |  |  |  |
| Longgeneeskunde                               | Luscii          |  |  |  |  |  |

Klik op "aanmelden voor app" → de 'workflow' wordt geactiveerd;

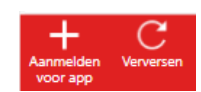

• De volgende vraag wordt gesteld:

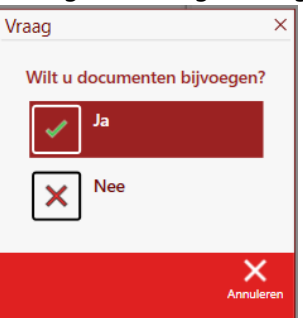

 Klik op nee als je op dat moment geen brief handmatig wilt toevoegen. Later een brief toevoegen? → zie: Handmatig brief toevoegen op pagina 3.

#### **Eenmalige actie:**

 Voor een 1<sup>e</sup> keer aanmelden als gebruiker zie je onderstaand scherm: vul 1-malig je mailadres in en klik op bevestigen.

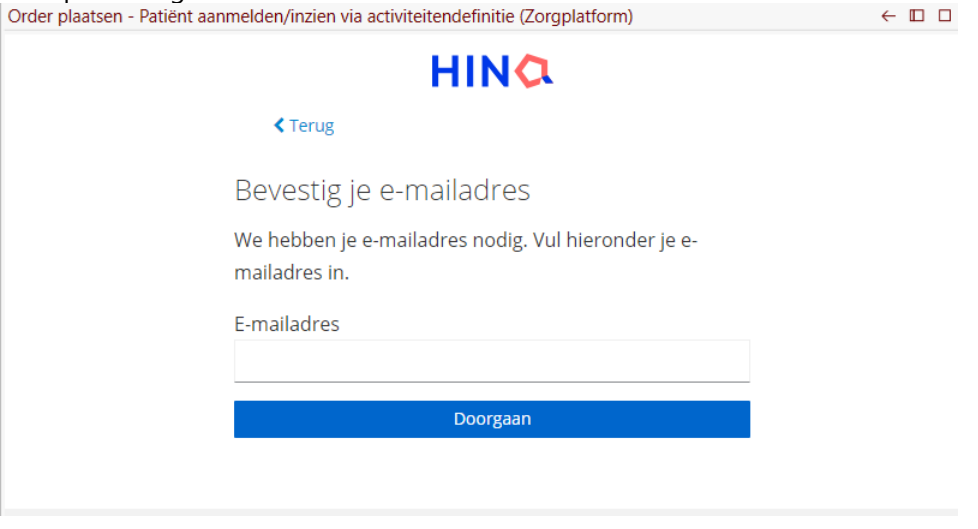

- Je ontvangt in je mailbox een eenmalige code. Vul deze in het gevraagde veld;
- Voer je naam in en klik op "Registreer"; vervolgens kom je in het IGD;

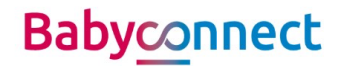

#### Reeds aangemelde patiënt

• Klik op 'Dossier' en kies voor "Externe apps"; indien "Externe apps" in je favorietenlijst staat, kun je daar op klikken;

| Transmurale zorg     |           |
|----------------------|-----------|
| Naslag Extern        | (Alt + E) |
| Transmurale portalen | (Alt + T) |
| Zorgplatform inzage  | (Alt + Z) |
| Externe apps         | (Alt + A) |

• Dubbel klik op Hing;

| Resultaten: Actieve applicaties via Zorgplatform |                 |             |                                      |  |  |  |
|--------------------------------------------------|-----------------|-------------|--------------------------------------|--|--|--|
| 💭 Programma                                      | Aanbieder       | Begin datum | Workflow                             |  |  |  |
| TEST BEHEER HINQ Geboortezorg                    | HINQ acceptatie | 13-6-2024   | 8cc66d19-9608-41dd-9781-8a21bf75e6ee |  |  |  |
|                                                  |                 |             |                                      |  |  |  |

IGD opent zich;

#### **Brief toevoegen**

Sommige brieven worden automatisch toegevoegd. Dit zijn de volgende brieven:

- Zwangerschapskaart;
- Partusverslag;

Alle andere brieven moeten handmatig toegevoegd worden voordat deze zichtbaar zijn binnen Hinq (IGD).

• Klik op 'Dossier' of ga naar de favorietenlijst en kies voor "Externe apps";

| Transmurale zorg     |           |
|----------------------|-----------|
| Naslag Extern        | (Alt + E) |
| Transmurale portalen | (Alt + T) |
| Zorgplatform inzage  | (Alt + Z) |
| Externe apps         | (Alt + A) |

• Selecteer "Hing Geboortezorg";

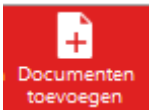

- Klik onderin de balk op
- De documenten die klaar staan, zijn zichtbaar. Kies 1 van de documenten en klik op OK;

| \$<br>_ | _ | Aanmaakdatum 🔻 | Verzenddatum | Specialisme  | Categorie       | Subcategorie             | Patiëntnr. | Patiëntnaam |
|---------|---|----------------|--------------|--------------|-----------------|--------------------------|------------|-------------|
| ₽,      |   | 17-6-2024      |              | Gynaecologie | Klinische Brief | Definitieve ontslagbrief | 81013125   | Mouwen, J.  |

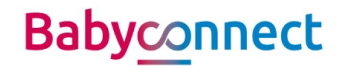

#### **Toestemming intrekken**

Soms geeft een patiënt aan dat zij haar toestemming wilt intrekken en niet meer wilt dat haar gegevens gedeeld worden.

#### Stap 1

- Klik op "Dossier";
- Kies "Patiënt";
- Klik op tabblad "Optin registraties"
- Klik op wijzigen en vervolgens bij "Zorgplatform" op "Toestemming intrekken";

Keuze: Akkoord Einddatum: \_-\_- Y <u>Toestemming intrekken</u>

• Klik op OK en vervolgens op "Opslaan en sluiten";

#### Stap 2

- Klik op "Externe apps" en selecteer Babyconnect-Hing;
- Klik onderin de balk op "Afmelden app";

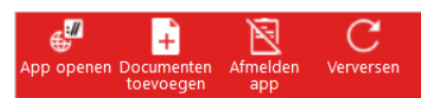

• De app gaat vervolgens naar de onderste kolom "inactieve apps". Dit betekent dat de workflow is gestopt en de gegevens niet meer gedeeld worden;